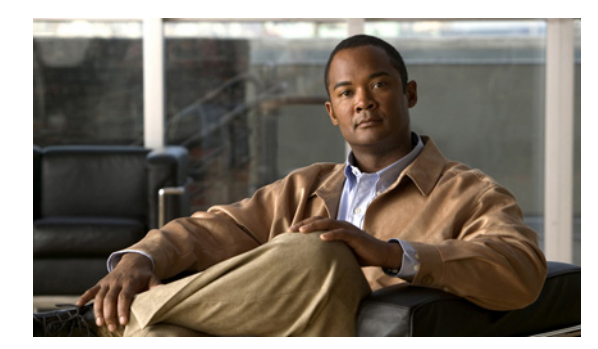

снартек 51

# 会議ブリッジの設定

Cisco Unified Communications Manager の管理ページでは、[メディアリソース(Media Resources)]> [会議ブリッジ(Conference Bridge)] メニュー パスを使用して、会議ブリッジを設定します。

## 会議ブリッジの設定のヒント

次の条件を満たしていることを確認してから、会議ブリッジの設定に進んでください。

• デバイス プールが設定済みであること。「デバイス プールの削除のヒント」(P.8-2)を参照してください。

(注)

ソフトウェア会議ブリッジは、Cisco Unified Communications Manager サーバを作成するとき に、自動的に作成されます。ソフトウェア会議ブリッジは Cisco Unified Communications Manager の管理ページに追加できません。「ソフトウェア会議ブリッジの設定値」(P.51-2)を 参照してください。

 ソフトウェア会議ブリッジに対して、Cisco IP Voice Media Streaming Application サービスをアク ティブにする。『Cisco Unified Serviceability Administration Guide』を参照してください。

次のトピックも参照できます。

• 「会議デバイスの同期化」(P.51-17)

### 会議ブリッジの削除のヒント

Cisco Unified Communications Manager Conference Bridge ソフトウェアは削除できません。「会議ブ リッジの設定」(P.51-1)を参照してください。

Cisco Unified Communications Manager では、メディア リソース グループなどのコンポーネントに関 連付けられている可能性のあるデバイスを削除できます。会議デバイスに存在する可能性のある依存関 係を検索するには、[会議ブリッジの設定 (Conference Bridge Configuration)] ウィンドウで、ドロップ ダウン リスト ボックスから [依存関係レコード (Dependency Records)] リンクを選択し、[移動(Go)] をクリックします。依存関係レコードがシステムで使用可能になっていない場合、[依存関係レコード 要約 (Dependency Records Summary)] ウィンドウにメッセージが表示されます。依存関係レコードの 詳細については、「依存関係レコードへのアクセス」 (P.A-2) を参照してください。

## GUI の使用方法

ſ

Cisco Unified Communications Manager の管理の Graphical User Interface (GUI; グラフィカル ユー ザインターフェイス)を使用してレコードを検索、削除、設定、またはコピーする方法については、 「Cisco Unified Communications Manager の管理アプリケーションでの操作」(P.1-13) およびそのサブ セクションを参照してください。GUI の使用方法とボタンおよびアイコンの機能の詳細が説明されて います。

#### 設定値表

設定する会議ブリッジのタイプに応じて、次のいずれかの項を参照してください。

- 「ソフトウェア会議ブリッジの設定値」(P.51-2)
- 「ハードウェア会議ブリッジの設定値」(P.51-4)
- 「Cisco IOS Conference Bridge の設定値」(P.51-8)
- 「Cisco Video Conference Bridge の設定値」(P.51-10)
- 「Cisco Conference Bridge (WS-SVC-CMM)の設定値」(P.51-14)

### 追加情報

「関連項目」(P.51-17)を参照してください。

# ソフトウェア会議ブリッジの設定値

Cisco Unified Communications Manager 用の会議ブリッジは、ソフトウェアまたはハードウェアからなるアプリケーションです。これを使用すると、アドホック音声会議とミートミー音声会議の両方が実現できます。どの方式の会議ブリッジも、複数の参加者による複数の会議を同時にサポートしています。

ハードウェア会議とソフトウェア会議の両方の会議ブリッジを同時にアクティブにすることができるこ とに注意してください。ソフトウェアとハードウェアの会議デバイスでは、サポートするストリーム数 とコーデックのタイプが異なります。

[会議ブリッジの設定 (Conference Bridge Configuration)] を使用して、ソフトウェア会議ブリッジを Cisco Unified Communications Manager に追加することはできません。ソフトウェア会議ブリッジは、 Cisco Unified Communications Manager サーバが追加されるときに、自動的に追加されます (詳細に ついては、「サーバの設定値」(P.2-1) を参照してください)。Cisco Unified Communications Manager サーバの追加後、管理者が検索を実行すると、[会議ブリッジの検索と一覧表示 (Find and List Conference Bridges)] ウィンドウにソフトウェア会議ブリッジが表示されます (デフォルトでは、最初 のソフトウェア会議ブリッジは Cisco Unified Communications Manager のインストール時に設定され ます)。ソフトウェア会議ブリッジを更新することはできますが、削除はできません。

会議ブリッジの詳細については、『*Cisco Unified Communications Manager システム ガイド*』の「会議 ブリッジ」の章を参照してください。

表 51-1 では、ソフトウェア会議ブリッジの設定値について説明します。関連する手順については、「関連項目」(P.51-17)を参照してください。

| フィールド                                          | 説明                                                                                                    |
|------------------------------------------------|----------------------------------------------------------------------------------------------------|
| [会議ブリッジ<br>タイプ<br>(Conference<br>Bridge Type)] | このフィールドには、Cisco Conference Bridge ソフトウェアが自動的に表示され<br>ます。                                                                                                    |
| [ホストサーバ<br>(Host Server)]                      | このフィールドには、このソフトウェア会議ブリッジの Cisco Unified<br>Communications Manager サーバが自動的に表示されます。                                                                                   |
| [会議ブリッジ<br>名 (Conference<br>Bridge Name)]      | このフィールドには、ソフトウェア会議ブリッジの名前が自動的に表示されます。<br>名前の形式では、CFB_の後ろに、ソフトウェア会議ブリッジの値を表す番号が続<br>きます。たとえば、CFB_3 は Cisco Unified Communications Manager システムの<br>3 番目の会議ブリッジを表します。 |

### 表 51-1 ソフトウェア会議ブリッジの設定値

| フィールド                                                                        | 説明                                                                                                    |
|------------------------------------------------------------------------------|----------------------------------------------------------------------------------------------------|
| [説明<br>(Description)]                                                        | このフィールドには説明が自動的に表示されます。管理者はこのフィールドを更新<br>できません。                                                                                                    |
| [デバイスプー<br>ル (Device<br>Pool)]                                               | 使用している Cisco Unified Communications Manager グループの中で一番高い優先<br>度を持つデバイス プールを選択するか、または [デフォルト (Default)] を選択しま<br>す。                                                                                                    |
| [共通デバイス<br>設定 (Common<br>Device<br>Configuration)]<br>[ロケーション<br>(Location)] | 会議ブリッジに割り当てる共通デバイス設定を選択します。共通デバイス設定には、<br>Music On Hold (MOH; 保留音) オーディオ ソースなど、電話機ユーザ用の機能お<br>よびサービスをサポートする属性が含まれています。                                                                                                    |
|                                                                              | [共通デバイス設定(Common Device Configuration)] ウィンドウで設定するデバイ<br>ス設定は、ドロップダウン リストに表示されます。詳細については、「共通デバイ<br>ス設定」を参照してください。                                                                                                    |
|                                                                              | ロケーションは、Call Admission Control (CAC; コールアドミッション制御)を中<br>央集中型コール処理システムに実装する際に使用します。CAC では、ロケーション<br>間のリンクを経由する際にオーディオ コールとビデオ コールで使用できる帯域幅を<br>制限することにより、オーディオ品質とビデオのアベイラビリティを調整できます。<br>ロケーションは、このロケーションとの間のコールに使用可能な帯域幅の合計を指<br>定します。 |
|                                                                              | ドロップダウン リスト ボックスで、この会議ブリッジに適切なロケーションを選択<br>します。                                                                                                    |
|                                                                              | ロケーションに [Hub_None] を設定すると、そのロケーションの機能では、この会<br>議ブリッジが消費する帯域幅を把握しません。ロケーションに [Phantom] を設定す<br>ると、H.323 プロトコルまたは SIP を使用するクラスタ間トランクをまたいで CAC<br>を正常に実行できるロケーションが指定されます。                                                                 |
|                                                                              | 新しいロケーションを設定するには、[システム(System)]>[ロケーション<br>(Location)] メニュー オプションの順に選択します。                                                                                                    |
|                                                                              | ロケーションの詳細については、「ロケーションの設定」(P.15-1)を参照してくだ<br>さい。クラスタ間トランクをまたがるロケーションベースの CAC については、<br>『Cisco Unified Communications Manager システム ガイド』の「クラスタ間トラン<br>クでのロケーションに基づくコール アドミッション制御」を参照してください。                                              |

| 表 | 51-1 | ソ | フトワ | ナェ | : ア会議ブ | リッ | ジの設定値 | (続き) |
|---|------|---|-----|----|--------|----|-------|------|
|---|------|---|-----|----|--------|----|-------|------|

| フィールド                                          | 説明                                                                                                    |
|------------------------------------------------|----------------------------------------------------------------------------------------------------|
| [信頼できるリ<br>レーポイント<br>を使用 (Use<br>Trusted Relay | ドロップダウン リスト ボックスで、Cisco Unified CM が Trusted Relay Point<br>(TRP; 信頼できるリレーポイント)のデバイスをこのメディア エンドポイントで挿<br>入するかどうかについて、有効化または無効化を指定します。次のいずれかの値を<br>選択します。                               |
| Point)]                                        | <ul> <li>[デフォルト(Default)]:この値を選択すると、デバイスでは、このデバイスに<br/>関連付けられた共通デバイス設定の[信頼できるリレーポイントを使用(Use<br/>Trusted Relay Point)]の設定値が使用されます。</li> </ul>                                           |
|                                                | <ul> <li>[オフ(Off)]: この値を選択すると、このデバイスに対して TRP が使用不可にな<br/>ります。この設定値は、このデバイスに関連付けられた共通デバイス設定の [信<br/>頼できるリレーポイントを使用 (Use Trusted Relay Point)]の設定値よりも優先さ<br/>れます。</li> </ul>             |
|                                                | <ul> <li>[オン(On)]: この値を選択すると、このデバイスに対して TRP が使用可能になります。この設定値は、このデバイスに関連付けられた共通デバイス設定の [信頼できるリレーポイントを使用 (Use Trusted Relay Point)]の設定値よりも優先されます。</li> </ul>                             |
|                                                | 信頼できるリレー ポイント (TRP) デバイスには、Trusted Relay Point というラベ<br>ルの付いた MTP またはトランスコーダ デバイスが指定されます。                                                                                              |
|                                                | 複数のリソースがエンドポイントに必要な場合(たとえばトランスコーダや<br>RSVPAgent)、Cisco Unified CM は関連付けられたエンドポイント デバイスに最も<br>近い TRP を選択します。                                                                            |
|                                                | エンドポイントに TRP と MTP の両方が必要な場合、TRP は必須の MTP として使用されます。コール動作の詳細については、『 <i>Cisco Unified Communications Manager システム ガイド</i> 』の「Cisco Unified Communications Manager での TRP の挿入」を参照してください。 |
|                                                | TRP と RSVPAgent の両方がエンドポイントに必要な場合、Cisco Unified CM はまず、TRP としても使用可能な RSVPAgent を検索します。                                                                                                 |
|                                                | TRP とトランスコーダの両方がエンドポイントに必要な場合、Cisco Unified CM は<br>まず、TRP としても指定可能なトランスコーダを検索します。                                                                                                    |
|                                                | ネットワーク バーチャライゼーションおよび信頼できるリレー ポイントの詳細につ<br>いては、『 <i>Cisco Unified Communications Manager システム ガイド</i> 』の「メディア<br>リソースの管理」の章の「信頼済みリレー ポイント」とそのサブトピックを参照し<br>てください。                      |

| 衣 51-1   ソフトワェア会議フリッシの設定値 (続き |
|-------------------------------|
|-------------------------------|

## 追加情報

「関連項目」(P.51-17)を参照してください。

# ハードウェア会議ブリッジの設定値

Cisco Unified Communications Manager 用の会議ブリッジは、ソフトウェアまたはハードウェアからなる アプリケーションです。これを使用すると、アドホック音声会議とミートミー音声会議の両方が実現で きます。どの方式の会議ブリッジも、複数の参加者による複数の会議を同時にサポートしています。 ハードウェア会議とソフトウェア会議の両方の会議ブリッジを同時にアクティブにすることができるこ とに注意してください。ソフトウェアとハードウェアの会議デバイスでは、サポートするストリーム数 とコーデックのタイプが異なります。

(注)

Γ

会議ブリッジ用のハードウェアモデルには、固有のメディアアクセス制御(MAC)アドレスとデバイスプールの情報が組み込まれています。

会議ブリッジの詳細については、『*Cisco Unified Communications Manager システム ガイド*』の「会議 ブリッジ」の章を参照してください。

表 51-2 では、ハードウェア会議ブリッジの設定値について説明します。関連する手順については、「関連項目」(P.51-17)を参照してください。

表 51-2 ハードウェア会議ブリッジの設定値

| フィールド                               | 説明                                                                                                    |
|-------------------------------------|----------------------------------------------------------------------------------------------------|
| [会議ブリッジ                             | [Cisco Conference Bridge Hardware] を選択します。                                                                                                    |
| タイプ<br>(Conference<br>Bridge Type)] | 詳細については、『 <i>Cisco Unified Communications Manager システム ガイド</i> 』の<br>「Cisco Unified Communications Manager の管理機能における会議ブリッジのタイ<br>プ」の項を参照してください。 |
| [MACアドレ<br>ス (MAC<br>Address)]      | 固有のデバイス MAC アドレスを入力します。MAC アドレスは、12 桁の 16 進数<br>(0 ~ 9、A ~ F)から構成されます。                                                                          |
|                                     | 例                                                                                                    |
|                                     | 1231123245AB                                                                                                    |
| [説明<br>(Description)]               | このフィールドは、指定された MAC アドレスから自動的に生成されます。必要に<br>応じて、このフィールドは更新できます。                                                                                  |
| [デバイスプー<br>ル(Device<br>Pool)]       | 使用している Cisco Unified Communications Manager グループの中で一番高い優先度<br>を持つデバイス プールを選択するか、または [デフォルト (Default)] を選択します。                                   |
| [共通デバイス<br>設定 (Common<br>Device     | 会議ブリッジに割り当てる共通デバイス設定を選択します。共通デバイス設定には、<br>MOH オーディオ ソースなど、電話機ユーザ用の機能およびサービスをサポートす<br>る属性が含まれています。                                               |
| Configuration)]                     | [共通デバイス設定(Common Device Configuration)] ウィンドウで設定するデバイ<br>ス設定は、ドロップダウン リストに表示されます。詳細については、「共通デバイ<br>ス設定」を参照してください。                               |

| フィールド                  | 説明                                                                                                    |
|------------------------|----------------------------------------------------------------------------------------------------|
| [ロケーション<br>(Location)] | ロケーションは、コールアドミッション制御(CAC)を中央集中型コール処理シス<br>テムに実装する際に使用します。CACでは、ロケーション間のリンクを経由する際<br>にオーディオコールとビデオコールで使用できる帯域幅を制限することにより、<br>オーディオ品質とビデオのアベイラビリティを調整できます。ロケーションは、こ<br>のロケーションとの間のコールに使用可能な帯域幅の合計を指定します。 |
|                        | ドロップダウン リスト ボックスで、この会議ブリッジに適切なロケーションを選択<br>します。                                                                                                    |
|                        | ロケーションに [Hub_None] を設定すると、そのロケーションの機能では、この会<br>議ブリッジが消費する帯域幅を把握しません。ロケーションに [Phantom] を設定す<br>ると、H.323 プロトコルまたは SIP を使用するクラスタ間トランクをまたいで CAC<br>を正常に実行できるロケーションが指定されます。                                 |
|                        | 新しいロケーションを設定するには、[システム(System)]>[ロケーション<br>(Location)] メニュー オプションの順に選択します。                                                                                                    |
|                        | ロケーションの詳細については、「ロケーションの設定」(P.15-1)を参照してくだ<br>さい。クラスタ間トランクをまたがるロケーションベースの CAC については、<br>『Cisco Unified Communications Manager システム ガイド』の「クラスタ間トラン<br>クでのロケーションに基づくコール アドミッション制御」を参照してください。              |

表 51-2 ハードウェア会議ブリッジの設定値 (続き)

| フィールド                                                    | 説明                                                                                                    |
|----------------------------------------------------------|----------------------------------------------------------------------------------------------------|
| [信頼できるリ<br>レーポイント<br>を使用(Use<br>Trusted Relay<br>Point)] | ドロップダウン リスト ボックスで、Cisco Unified CM が Trusted Relay Point<br>(TRP; 信頼できるリレーポイント)のデバイスをこのメディア エンドポイントで挿<br>入するかどうかについて、有効化または無効化を指定します。次のいずれかの値を<br>選択します。                               |
| i onit/j                                                 | <ul> <li>[デフォルト(Default)]: この値を選択すると、デバイスでは、このデバイスに<br/>関連付けられた共通デバイス設定の[信頼できるリレーポイントを使用(Use<br/>Trusted Relay Point)]の設定値が使用されます。</li> </ul>                                          |
|                                                          | <ul> <li>[オフ(Off)]:この値を選択すると、このデバイスに対して TRP が使用不可にな<br/>ります。この設定値は、このデバイスに関連付けられた共通デバイス設定の[信<br/>頼できるリレーポイントを使用(Use Trusted Relay Point)]の設定値よりも優先さ<br/>れます。</li> </ul>                |
|                                                          | <ul> <li>[オン(On)]:この値を選択すると、このデバイスに対して TRP が使用可能になります。この設定値は、このデバイスに関連付けられた共通デバイス設定の[信頼できるリレーポイントを使用(Use Trusted Relay Point)]の設定値よりも優先されます。</li> </ul>                                |
|                                                          | 信頼できるリレー ポイント(TRP)デバイスには、Trusted Relay Point というラベ<br>ルの付いた MTP またはトランスコーダ デバイスが指定されます。                                                                                                |
|                                                          | 複数のリソースがエンドポイントに必要な場合(たとえばトランスコーダや<br>RSVPAgent)、Cisco Unified CM は関連付けられたエンドポイント デバイスに最も<br>近い TRP を選択します。                                                                            |
|                                                          | エンドポイントに TRP と MTP の両方が必要な場合、TRP は必須の MTP として使用されます。コール動作の詳細については、『 <i>Cisco Unified Communications Manager システム ガイド</i> 』の「Cisco Unified Communications Manager での TRP の挿入」を参照してください。 |
|                                                          | TRP と RSVPAgent の両方がエンドポイントに必要な場合、Cisco Unified CM はまず、TRP としても使用可能な RSVPAgent を検索します。                                                                                                 |
|                                                          | TRP とトランスコーダの両方がエンドポイントに必要な場合、Cisco Unified CM は<br>まず、TRP としても指定可能なトランスコーダを検索します。                                                                                                    |
|                                                          | ネットワーク バーチャライゼーションおよび信頼できるリレー ポイントの詳細につ<br>いては、『Cisco Unified Communications Manager システム ガイド』の「メディア<br>リソースの管理」の章の「信頼済みリレー ポイント」とそのサブトピックを参照し<br>てください。                               |
| [特別なロード<br>情報(Special<br>Load<br>Information)]           | 特別なロード情報を入力するか、ブランクのままにしてデフォルトを使用します。                                                                                                    |

### 表 51-2 ハードウェア会議ブリッジの設定値 (続き)

## 追加情報

ſ

「関連項目」(P.51-17)を参照してください。

# Cisco IOS Conference Bridge の設定値

Cisco Unified Communications Manager 用の会議ブリッジは、ソフトウェアまたはハードウェアからなる アプリケーションです。これを使用すると、アドホック音声会議とミートミー音声会議の両方が実現で きます。どの方式の会議ブリッジも、複数の参加者による複数の会議を同時にサポートしています。

ハードウェア会議とソフトウェア会議の両方の会議ブリッジを同時にアクティブにすることができるこ とに注意してください。ソフトウェアとハードウェアの会議デバイスでは、サポートするストリーム数 とコーデックのタイプが異なります。

会議ブリッジの詳細については、『*Cisco Unified Communications Manager システム ガイド*』の「会議 ブリッジ」の章を参照してください。

表 51-3 では、Cisco IOS Conference Bridge の設定値について説明します。関連する手順については、 「関連項目」(P.51-17)を参照してください。

| フィールド                                              | 説明                                                                                                    |
|----------------------------------------------------|----------------------------------------------------------------------------------------------------|
| [会議ブリッジ<br>タイプ                                     | [Cisco IOS Conference Bridge] または [Cisco IOS Enhanced Conference Bridge] を<br>選択します。                                                                                                    |
| (Conference<br>Bridge Type)]                       | 詳細については、『 <i>Cisco Unified Communications Manager システム ガイド</i> 』の<br>「Cisco Unified Communications Manager の管理機能における会議ブリッジのタイ<br>プ」の項を参照してください。                                                                        |
| [会議ブリッジ<br>名 (Conference                           | ゲートウェイの Command Line Interface (CLI; コマンドライン インターフェイス)<br>で既存の同じ名前を入力します。                                                                                                    |
| Bridge Name)]                                      | 最大 15 文字を入力できます。有効な文字は、英数字(a ~ z、A ~ Z、O ~ 9)と、<br>ドット (.)、ダッシュ (-)、およびアンダースコア (_) です。                                                                                                    |
| [説明<br>(Description)]                              | このフィールドは、指定した会議ブリッジ名から自動的に生成されます。必要に応<br>じて、このフィールドは更新できます。                                                                                                    |
| [デバイスプー<br>ル (Device<br>Pool)]                     | デバイス プールを選択するか、[デフォルト(Default)]を選択します。                                                                                                    |
| [共通デバイス<br>設定 (Common<br>Device<br>Configuration)] | 会議ブリッジに割り当てる共通デバイス設定を選択します。共通デバイス設定には、<br>MOH オーディオ ソースなど、電話機ユーザ用の機能およびサービスをサポートす<br>る属性が含まれています。<br>[共通デバイス設定(Common Device Configuration)] ウィンドウで設定するデバイ<br>ス設定は、ドロップダウン リストに表示されます。詳細については、「共通デバイ<br>ス設定」を参照してください。 |

### 表 51-3 Cisco IOS Conference Bridge の設定値

| フィールド                                      | 説明                                                                                                    |
|--------------------------------------------|----------------------------------------------------------------------------------------------------|
| [ロケーション<br>(Location)]                     | ロケーションは、コールアドミッション制御(CAC)を中央集中型コール処理シス<br>テムに実装する際に使用します。CACでは、ロケーション間のリンクを経由する際<br>にオーディオコールとビデオコールで使用できる帯域幅を制限することにより、<br>オーディオ品質とビデオのアベイラビリティを調整できます。ロケーションは、こ<br>のロケーションとの間のコールに使用可能な帯域幅の合計を指定します。 |
|                                            | ドロップダウン リスト ボックスで、この会議ブリッジに適切なロケーションを選択<br>します。                                                                                                    |
|                                            | ロケーションに [Hub_None] を設定すると、そのロケーションの機能では、この会<br>議ブリッジが消費する帯域幅を把握しません。ロケーションに [Phantom] を設定す<br>ると、H.323 プロトコルまたは SIP を使用するクラスタ間トランクをまたいで CAC<br>を正常に実行できるロケーションが指定されます。                                 |
|                                            | 新しいロケーションを設定するには、[システム(System)]>[ロケーション<br>(Location)] メニュー オプションの順に選択します。                                                                                                    |
|                                            | ロケーションの詳細については、「ロケーションの設定」(P.15-1)を参照してくだ<br>さい。クラスタ間トランクをまたがるロケーションベースの CAC については、<br>『Cisco Unified Communications Manager システム ガイド』の「クラスタ間トラン<br>クでのロケーションに基づくコール アドミッション制御」を参照してください。              |
| [デバイスセ                                     | このフィールドは、Cisco IOS Enhanced Conference Bridge だけに表示されます。                                                                                                    |
| キュリティ<br>モード (Device<br>Security<br>Mode)] | [Non Secure Conference Bridge] を選択すると、ポート 2000 で、非セキュア会議が<br>Cisco Unified Communications Manager への TCP 接続を確立します。                                                                                     |
|                                            | <b>ヒント</b> この設定が、会議ブリッジのセキュリティ設定と一致していることを確認し<br>てください。一致していない場合、コールが失敗します。                                                                                                    |
|                                            | [Encrypted Conference Bridge] 設定は、セキュア会議機能をサポートします。セ<br>キュアな会議ブリッジの設定手順については、『 <i>Cisco Unified Communications</i><br><i>Manager セキュリティ ガイド</i> 』を参照してください。                                            |

## 表 51-3 Cisco IOS Conference Bridge の設定値 (続き)

| フィールド                                          | 説明                                                                                                    |
|------------------------------------------------|----------------------------------------------------------------------------------------------------|
| [信頼できるリ<br>レーポイント<br>を使用 (Use<br>Trusted Relay | ドロップダウン リスト ボックスで、Cisco Unified CM が Trusted Relay Point<br>(TRP; 信頼できるリレーポイント)のデバイスをこのメディア エンドポイントで挿<br>入するかどうかについて、有効化または無効化を指定します。次のいずれかの値を<br>選択します。                               |
| Point)]                                        | <ul> <li>[デフォルト(Default)]:この値を選択すると、デバイスでは、このデバイスに<br/>関連付けられた共通デバイス設定の[信頼できるリレーポイントを使用(Use<br/>Trusted Relay Point)]の設定値が使用されます。</li> </ul>                                           |
|                                                | <ul> <li>[オフ(Off)]:この値を選択すると、このデバイスに対して TRP が使用不可にな<br/>ります。この設定値は、このデバイスに関連付けられた共通デバイス設定の[信<br/>頼できるリレーポイントを使用(Use Trusted Relay Point)]の設定値よりも優先さ<br/>れます。</li> </ul>                |
|                                                | <ul> <li>[オン(On)]:この値を選択すると、このデバイスに対して TRP が使用可能になります。この設定値は、このデバイスに関連付けられた共通デバイス設定の[信頼できるリレーポイントを使用(Use Trusted Relay Point)]の設定値よりも優先されます。</li> </ul>                                |
|                                                | 信頼できるリレー ポイント (TRP) デバイスには、Trusted Relay Point というラベ<br>ルの付いた MTP またはトランスコーダ デバイスが指定されます。                                                                                              |
|                                                | 複数のリソースがエンドポイントに必要な場合(たとえばトランスコーダや<br>RSVPAgent)、Cisco Unified CM は関連付けられたエンドポイント デバイスに最も<br>近い TRP を選択します。                                                                            |
|                                                | エンドポイントに TRP と MTP の両方が必要な場合、TRP は必須の MTP として使用されます。コール動作の詳細については、『 <i>Cisco Unified Communications Manager システム ガイド</i> 』の「Cisco Unified Communications Manager での TRP の挿入」を参照してください。 |
|                                                | TRP と RSVPAgent の両方がエンドポイントに必要な場合、Cisco Unified CM はまず、TRP としても使用可能な RSVPAgent を検索します。                                                                                                 |
|                                                | TRP とトランスコーダの両方がエンドポイントに必要な場合、Cisco Unified CM は<br>まず、TRP としても指定可能なトランスコーダを検索します。                                                                                                    |
|                                                | ネットワーク バーチャライゼーションおよび信頼できるリレー ポイントの詳細につ<br>いては、『Cisco Unified Communications Manager システム ガイド』の「メディア<br>リソースの管理」の章の「信頼済みリレー ポイント」とそのサブトピックを参照し<br>てください。                               |

| A JI-J CISCUIUS CUIIIerence Drugeの設定値(統) | 表 51-3 | Cisco IOS Conference Bridge の設定値 | (続き) |
|------------------------------------------|--------|----------------------------------|------|
|------------------------------------------|--------|----------------------------------|------|

## 追加情報

「関連項目」(P.51-17)を参照してください。

# Cisco Video Conference Bridge の設定値

Cisco Unified Communications Manager 用の会議ブリッジは、ソフトウェアまたはハードウェアからなる アプリケーションです。これを使用すると、アドホック音声会議とミートミー音声会議の両方が実現で きます。どの方式の会議ブリッジも、複数の参加者による複数の会議を同時にサポートしています。

ハードウェア会議とソフトウェア会議の両方の会議ブリッジを同時にアクティブにすることができるこ とに注意してください。ソフトウェアとハードウェアの会議デバイスでは、サポートするストリーム数 とコーデックのタイプが異なります。

会議ブリッジの詳細については、『*Cisco Unified Communications Manager システム ガイド*』の「会議 ブリッジ」の章を参照してください。

表 51-4 では、Cisco Video Conference Bridge の設定値について説明します。関連する手順について は、「関連項目」(P.51-17) を参照してください。

| フィールド                                              | 説明                                                                                                    |  |  |
|----------------------------------------------------|----------------------------------------------------------------------------------------------------|--|--|
| [会議ブリッジ                                            | [Cisco Video Conference Bridge (IPVC-35xx)] を選択します。                                                                                                    |  |  |
| タイプ<br>(Conference<br>Bridge Type)]                | 詳細については、『Cisco Unified Communications Manager システム ガイド』の<br>「Cisco Unified Communications Manager の管理機能における会議ブリッジのタイ<br>プ」を参照してください。                                                                                   |  |  |
| [MACアドレ<br>ス (MAC<br>Address)]                     | 固有のデバイス MAC アドレスを入力します。MAC アドレスは、12 桁の 16 進数<br>(0~9、A~F)から構成されます。                                                                                                    |  |  |
|                                                    | ניא<br>1231123245AB                                                                                                    |  |  |
| [説明<br>(Description)]                              | このフィールドは、指定した会議ブリッジ名から自動的に生成されます。必要に応<br>じて、このフィールドは更新できます。                                                                                                    |  |  |
| [デバイスプー<br>ル (Device<br>Pool)]                     | デバイス プールを選択するか、[デフォルト(Default)]を選択します。                                                                                                    |  |  |
| [共通デバイス<br>設定 (Common<br>Device<br>Configuration)] | 会議ブリッジに割り当てる共通デバイス設定を選択します。共通デバイス設定には、<br>MOH オーディオ ソースなど、電話機ユーザ用の機能およびサービスをサポートす<br>る属性が含まれています。<br>[共通デバイス設定(Common Device Configuration)] ウィンドウで設定するデバイ<br>ス設定は、ドロップダウン リストに表示されます。詳細については、「共通デバイ<br>ス設定」を参照してください。 |  |  |

表 51-4 Cisco Video Conference Bridge の設定値

| フィールド                  | 説明                                                                                                    |
|------------------------|----------------------------------------------------------------------------------------------------|
| [ロケーション<br>(Location)] | ロケーションは、コールアドミッション制御(CAC)を中央集中型コール処理シス<br>テムに実装する際に使用します。CACでは、ロケーション間のリンクを経由する際<br>にオーディオコールとビデオコールで使用できる帯域幅を制限することにより、<br>オーディオ品質とビデオのアベイラビリティを調整できます。ロケーションは、こ<br>のロケーションとの間のコールに使用可能な帯域幅の合計を指定します。 |
|                        | ドロップダウン リスト ボックスで、この会議ブリッジに適切なロケーションを選択<br>します。                                                                                                    |
|                        | ロケーションに [Hub_None] を設定すると、そのロケーションの機能では、この会<br>議ブリッジが消費する帯域幅を把握しません。ロケーションに [Phantom] を設定す<br>ると、H.323 プロトコルまたは SIP を使用するクラスタ間トランクをまたいで CAC<br>を正常に実行できるロケーションが指定されます。                                 |
|                        | 新しいロケーションを設定するには、[システム(System)]>[ロケーション<br>(Location)] メニュー オプションの順に選択します。                                                                                                    |
|                        | ロケーションの詳細については、「ロケーションの設定」(P.15-1)を参照してくだ<br>さい。クラスタ間トランクをまたがるロケーションベースの CAC については、<br>『Cisco Unified Communications Manager システム ガイド』の「クラスタ間トラン<br>クでのロケーションに基づくコール アドミッション制御」を参照してください。              |

|  | 表 51-4 | Cisco Video Conference Bridge の設定値 | (続き |
|--|--------|------------------------------------|-----|
|--|--------|------------------------------------|-----|

| フィールド                                         | 説明                                                                                                    |
|-----------------------------------------------|----------------------------------------------------------------------------------------------------|
| [信頼できるリ<br>レーポイント<br>を使用(Use<br>Trusted Relay | ドロップダウン リスト ボックスで、Cisco Unified CM が Trusted Relay Point<br>(TRP; 信頼できるリレーポイント)のデバイスをこのメディア エンドポイントで挿<br>入するかどうかについて、有効化または無効化を指定します。次のいずれかの値を<br>選択します。                               |
| Point)]                                       | <ul> <li>[デフォルト(Default)]:この値を選択すると、デバイスでは、このデバイスに<br/>関連付けられた共通デバイス設定の[信頼できるリレーポイントを使用(Use<br/>Trusted Relay Point)]の設定値が使用されます。</li> </ul>                                           |
|                                               | <ul> <li>[オフ(Off)]: この値を選択すると、このデバイスに対して TRP が使用不可にな<br/>ります。この設定値は、このデバイスに関連付けられた共通デバイス設定の[信<br/>頼できるリレーポイントを使用(Use Trusted Relay Point)]の設定値よりも優先さ<br/>れます。</li> </ul>               |
|                                               | <ul> <li>[オン(On)]:この値を選択すると、このデバイスに対して TRP が使用可能にな<br/>ります。この設定値は、このデバイスに関連付けられた共通デバイス設定の[信<br/>頼できるリレーポイントを使用(Use Trusted Relay Point)]の設定値よりも優先さ<br/>れます。</li> </ul>                 |
|                                               | 信頼できるリレー ポイント (TRP) デバイスには、Trusted Relay Point というラベ<br>ルの付いた MTP またはトランスコーダ デバイスが指定されます。                                                                                              |
|                                               | 複数のリソースがエンドポイントに必要な場合(たとえばトランスコーダや<br>RSVPAgent)、Cisco Unified CM は関連付けられたエンドポイント デバイスに最も<br>近い TRP を選択します。                                                                            |
|                                               | エンドポイントに TRP と MTP の両方が必要な場合、TRP は必須の MTP として使用されます。コール動作の詳細については、『 <i>Cisco Unified Communications Manager システム ガイド</i> 』の「Cisco Unified Communications Manager での TRP の挿入」を参照してください。 |
|                                               | TRP と RSVPAgent の両方がエンドポイントに必要な場合、Cisco Unified CM はまず、TRP としても使用可能な RSVPAgent を検索します。                                                                                                 |
|                                               | TRP とトランスコーダの両方がエンドポイントに必要な場合、Cisco Unified CM は<br>まず、TRP としても指定可能なトランスコーダを検索します。                                                                                                    |
|                                               | ネットワーク バーチャライゼーションおよび信頼できるリレー ポイントの詳細については、『Cisco Unified Communications Manager システム ガイド』の「メディアリソースの管理」の章の「信頼済みリレー ポイント」とそのサブトピックを参照してください。                                           |
| [プロダクト固有の                                     | D設定 (Product Specific Configuration)]                                                                                                    |
| (デバイスメー<br>カーによって指<br>定される、モデ                 | [プロダクト固有の設定(Product Specific Configuration)]の下にあるモデル固有の<br>フィールドは、デバイスメーカーによって指定されます。これらのフィールドは動<br>的に設定されるため、予告なく変更される場合があります。                                                        |
| ル固有の設定<br>フィールド)                              | フィールドの説明、およびプロダクト固有の設定項目のヘルプを表示するには、[プロダクト固有の設定(Product Specific Configuration)] 見出しの下にある [?] 情報アイ                                                                                     |

## 表 51-4 Cisco Video Conference Bridge の設定値 (続き)

## 追加情報

Γ

「関連項目」(P.51-17)を参照してください。

い合わせください。

コンをクリックします。ポップアップダイアログボックスにヘルプが表示されます。 詳細な情報が必要な場合は、設定するデバイスの資料を参照するか、製造元にお問

## Cisco Conference Bridge (WS-SVC-CMM)の設定値

Cisco Unified Communications Manager 用の会議ブリッジは、ソフトウェアまたはハードウェアからなる アプリケーションです。これを使用すると、アドホック音声会議とミートミー音声会議の両方が実現で きます。どの方式の会議ブリッジも、複数の参加者による複数の会議を同時にサポートしています。

ハードウェア会議とソフトウェア会議の両方の会議ブリッジを同時にアクティブにすることができるこ とに注意してください。ソフトウェアとハードウェアの会議デバイスでは、サポートするストリーム数 とコーデックのタイプが異なります。

会議ブリッジの詳細については、『*Cisco Unified Communications Manager システム ガイド*』の「会議 ブリッジ」の章を参照してください。

表 51-5 では、Cisco Conference Bridge (WS-SVC-CMM)の設定値について説明します。関連する手順については、「関連項目」(P.51-17)を参照してください。

| フィールド                                              | 説明                                                                                                    |
|----------------------------------------------------|----------------------------------------------------------------------------------------------------|
| [会議ブリッジ                                            | [Cisco Conference Bridge (WS-SVC-CMM)] を選択します。                                                                                                    |
| タイプ<br>(Conference<br>Bridge Type)]                | 詳細については、『 <i>Cisco Unified Communications Manager システム ガイド</i> 』の<br>「Cisco Unified Communications Manager の管理機能における会議ブリッジのタイ<br>プ」を参照してください。                                                                          |
| [説明<br>(Description)]                              | 説明(最大 50 文字)を入力するか、ブランクのままにします。ブランクのままにすると、指定した MAC アドレスから自動的に生成されます。無効な文字は、引用符(")、山カッコ(<>)、バックスラッシュ(¥)、アンパサンド(&)、およびパーセント記号(%)です。                                                                                     |
| [MACアドレ<br>ス (MAC<br>Address)]                     | 固有のデバイス MAC アドレスを入力します。MAC アドレスは、12 桁の 16 進数<br>(0 ~ 9、A ~ F)から構成されます。                                                                                                    |
|                                                    | 例                                                                                                    |
|                                                    | 1231123245AB                                                                                                    |
| [サブユニット<br>(Subunit)]                              | ドロップダウン リスト ボックスから、Communication Media Module カード上の任<br>意のスロット用のドータ カードの値を選択します。                                                                                                    |
| [デバイスプー<br>ル(Device<br>Pool)]                      | デバイス プールを選択するか、[デフォルト(Default)]を選択します。                                                                                                    |
| [共通デバイス<br>設定 (Common<br>Device<br>Configuration)] | 会議ブリッジに割り当てる共通デバイス設定を選択します。共通デバイス設定には、<br>MOH オーディオ ソースなど、電話機ユーザ用の機能およびサービスをサポートす<br>る属性が含まれています。<br>[共通デバイス設定(Common Device Configuration)] ウィンドウで設定するデバイ<br>ス設定は、ドロップダウン リストに表示されます。詳細については、「共通デバイ<br>ス設定」を参照してください。 |

### 表 51-5 Cisco Conference Bridge (WS-SVC-CMM)の設定値

| フィールド                  | 説明                                                                                                    |
|------------------------|----------------------------------------------------------------------------------------------------|
| [ロケーション<br>(Location)] | ロケーションは、コールアドミッション制御(CAC)を中央集中型コール処理シス<br>テムに実装する際に使用します。CACでは、ロケーション間のリンクを経由する際<br>にオーディオコールとビデオコールで使用できる帯域幅を制限することにより、<br>オーディオ品質とビデオのアベイラビリティを調整できます。ロケーションは、こ<br>のロケーションとの間のコールに使用可能な帯域幅の合計を指定します。 |
|                        | ドロップダウン リスト ボックスで、この会議ブリッジに適切なロケーションを選択<br>します。                                                                                                    |
|                        | ロケーションに [Hub_None] を設定すると、そのロケーションの機能では、この会<br>議ブリッジが消費する帯域幅を把握しません。ロケーションに [Phantom] を設定す<br>ると、H.323 プロトコルまたは SIP を使用するクラスタ間トランクをまたいで CAC<br>を正常に実行できるロケーションが指定されます。                                 |
|                        | 新しいロケーションを設定するには、[システム(System)]>[ロケーション<br>(Location)] メニュー オプションの順に選択します。                                                                                                    |
|                        | ロケーションの詳細については、「ロケーションの設定」(P.15-1)を参照してくだ<br>さい。クラスタ間トランクをまたがるロケーションベースの CAC については、<br>『Cisco Unified Communications Manager システム ガイド』の「クラスタ間トラン<br>クでのロケーションに基づくコール アドミッション制御」を参照してください。              |

表 51-5 Cisco Conference Bridge (WS-SVC-CMM)の設定値 (続き)

| フィールド                                                     | 説明                                                                                                    |  |
|-----------------------------------------------------------|----------------------------------------------------------------------------------------------------|--|
| [信頼できるリ<br>レーポイント<br>を使用 (Use<br>Trusted Relay<br>Point)] | ドロップダウン リスト ボックスで、Cisco Unified CM が Trusted Relay Point<br>(TRP; 信頼できるリレーポイント)のデバイスをこのメディア エンドポイントで挿<br>入するかどうかについて、有効化または無効化を指定します。次のいずれかの値を<br>選択します。                               |  |
|                                                           | 関連付けられた共通デバイス設定の[信頼できるリレーポイントを使用(Use Trusted Relay Point)]の設定値が使用されます。                                                                                                    |  |
|                                                           | <ul> <li>[オフ(Off)]: この値を選択すると、このデバイスに対して TRP が使用不可にな<br/>ります。この設定値は、このデバイスに関連付けられた共通デバイス設定の[信<br/>頼できるリレーポイントを使用(Use Trusted Relay Point)]の設定値よりも優先さ<br/>れます。</li> </ul>               |  |
|                                                           | <ul> <li>[オン(On)]:この値を選択すると、このデバイスに対して TRP が使用可能になります。この設定値は、このデバイスに関連付けられた共通デバイス設定の[信頼できるリレーポイントを使用(Use Trusted Relay Point)]の設定値よりも優先されます。</li> </ul>                                |  |
|                                                           | 信頼できるリレー ポイント (TRP) デバイスには、Trusted Relay Point というラベ<br>ルの付いた MTP またはトランスコーダ デバイスが指定されます。                                                                                              |  |
|                                                           | 複数のリソースがエンドポイントに必要な場合(たとえばトランスコーダや<br>RSVPAgent)、Cisco Unified CM は関連付けられたエンドポイント デバイスに最も<br>近い TRP を選択します。                                                                            |  |
|                                                           | エンドポイントに TRP と MTP の両方が必要な場合、TRP は必須の MTP として使用されます。コール動作の詳細については、『 <i>Cisco Unified Communications Manager システム ガイド</i> 』の「Cisco Unified Communications Manager での TRP の挿入」を参照してください。 |  |
|                                                           | TRP と RSVPAgent の両方がエンドポイントに必要な場合、Cisco Unified CM はまず、TRP としても使用可能な RSVPAgent を検索します。                                                                                                 |  |
|                                                           | TRP とトランスコーダの両方がエンドポイントに必要な場合、Cisco Unified CM は<br>まず、TRP としても指定可能なトランスコーダを検索します。                                                                                                    |  |
|                                                           | ネットワーク バーチャライゼーションおよび信頼できるリレー ポイントの詳細については、『 <i>Cisco Unified Communications Manager システム ガイド</i> 』の「メディアリソースの管理」の章の「信頼済みリレー ポイント」とそのサブトピックを参照してください。                                  |  |
| [最大容量<br>(Maximum<br>Capacity)]                           | ドータ カード上の任意のサービスのストリームの最大数を選択します。ストリーム<br>数の値には、32、64、96、および 128 を使用できます。各ドータ カードに、選択し<br>た値と同じ数のポートがあることを確認してください。                                                                    |  |
| [プロダクト固有の設定 (Product Specific Configuration)]             |                                                                                                    |  |
| (デバイス メー<br>カーによって指<br>定される、モデ                            | フィールドの説明、およびプロダクト固有の設定項目のヘルプを表示するには、[プ<br>ロダクト固有の設定(Product Specific Configuration)] 見出しの下にある [?] 情報アイ<br>コンをクリックします。ポップアップ ダイアログボックスにヘルプが表示されます。                                      |  |
| ル固有の設定<br>フィールド)                                          | 詳細な情報が必要な場合は、設定するデバイスの資料を参照するか、製造元にお問<br>い合わせください。                                                                                                    |  |

| 表 51-5 Cisco Con | ference Bridge | (WS-SVC-CMM) | の設定値 | (続き) |
|------------------|----------------|--------------|------|------|
|------------------|----------------|--------------|------|------|

## 会議デバイスの同期化

会議デバイスを最新の設定変更と同期させる手順は、次のとおりです。この手順によって、中断を最小限に抑えた方法で未処理の設定が適用されます(たとえば、影響を受けるデバイスの一部は、リセットまたはリスタートが不要な場合があります)。

## 手順

| ステップ 1 | [メディアリソース(Media Resources)]>[会議ブリッジ(Conference Bridge)]の順に選択します。                              |
|--------|-----------------------------------------------------------------------------------------------|
|        | [ 会議ブリッジの検索と一覧表示 (Find and List Conference Bridges)] ウィンドウが表示されます。                            |
| ステップ 2 | 使用する検索条件を選択します。                                                                               |
| ステップ 3 | [検索(Find)] をクリックします。                                                                          |
|        | 検索条件に一致する会議ブリッジがウィンドウに表示されます。                                                                 |
| ステップ 4 | リセットする会議ブリッジの横にあるチェックボックスをオンにします。ウィンドウ内の会議ブリッジ<br>をすべて選択するには、検索結果表示のタイトルバーにあるチェックボックスをオンにします。 |
| ステップ 5 | [選択項目への設定の適用(Apply Config to Selected)] をクリックします。                                             |
|        | [設定情報の適用 (Apply Configuration Information)] ダイアログが表示されます。                                     |
| ステップ 6 | [OK] をクリックします。                                                                                |

#### 追加情報

「関連項目」(P.51-17)を参照してください。

## 関連項目

ſ

- 「会議ブリッジの設定」(P.51-1)
- 「ソフトウェア会議ブリッジの設定値」(P.51-2)
- 「ハードウェア会議ブリッジの設定値」(P.51-4)
- 「Cisco IOS Conference Bridge の設定値」(P.51-8)
- 「Cisco Video Conference Bridge の設定値」(P.51-10)
- 「Cisco Conference Bridge (WS-SVC-CMM)の設定値」(P.51-14)
- 「会議デバイスの同期化」(P.51-17)
- 「ミートミー番号/パターンの設定値」(P.44-1)
- 『Cisco Unified Communications Manager システム ガイド』の「会議ブリッジ」
- 『Cisco Unified Communications Manager システム ガイド』の「Cisco Unified Communications Manager の管理機能における会議ブリッジのタイプ」
- 『Cisco Unified Communications Manager システム ガイド』の「信頼済みリレーポイント」

## その他の情報

 『Cisco Unified Communications Manager セキュリティ ガイド』の「Cisco Unified Communications Manager の管理ページでのセキュアな会議ブリッジの設定」

- Cisco Unified Videoconferencing 3511 MCU and Cisco Unified Videoconferencing 3540 MCU Module Administrator Guide
- *Cisco Unified Serviceability Administration Guide*

■ Cisco Unified Communications Manager アドミニストレーション ガイド